## Κράτηση της αίθουσας τηλεδιασκέψεων μέσω GLPi (helpdesk)

Η κράτηση γίνεται από όλες τις υπηρεσίες/υπαλλήλους ή τις γραμματείες των συλλογικών οργάνων, ηλεκτρονικά μέσω μέσω GLPi (helpdesk).

Η διαδικασία είναι όπως παρακάτω.

1.Πηγαίνουμε στην σελίδα του helpdesk (https://helpdesk.pste.gov.gr/)

2.Συνδέεστε με τους ίδιους κωδικούς που μπαίνετε σε ΣΗΔΕ και email

| <ul> <li>Κουλοφραφία - ι βιβορίος και × Ο (204) κατανογος μηνείτατως ο</li> </ul> |                      |                       | ice-pointgr • Actor | upute A Q Inpro-     | content - metpuesie | ^ T                  |            |                       |                      |                |          |
|-----------------------------------------------------------------------------------|----------------------|-----------------------|---------------------|----------------------|---------------------|----------------------|------------|-----------------------|----------------------|----------------|----------|
| → C A to helpdesk.pste.gov.gr/index.php?noAUTO=1                                  |                      |                       |                     |                      |                     |                      |            |                       | \$                   | <del>د</del> و |          |
| E-GOV 🗅 ANATTYEJAKOZ 🗅 MAPBINA 🕒 AIAT 🗅 MAGHMAT                                   | 🥙 Αναπτυξιακός Νόμος | 👲 Πιστοποίηση - Help  | 😋 Websign           | 👱 DocuSign Signature | OccuTrucks          | 🕲 ELECTOR - Elabolog | eiPresence | 🚯 Log In «Περιφέρεια… | 둘 Περιφέρεια Στερεάς |                |          |
|                                                                                   |                      |                       |                     |                      |                     |                      |            |                       |                      |                |          |
|                                                                                   |                      |                       | _                   |                      |                     |                      |            |                       |                      |                |          |
|                                                                                   |                      |                       |                     | ΠΕΡΙΦΕΡΕΙΑ           |                     |                      |            |                       |                      |                |          |
|                                                                                   |                      |                       |                     | ΣΤΕΡΈΑΣ              |                     |                      |            |                       |                      |                |          |
|                                                                                   |                      |                       |                     | ΕΛΛΑΔΑΣ              |                     |                      |            |                       |                      |                |          |
|                                                                                   |                      |                       |                     |                      |                     |                      |            |                       |                      |                |          |
|                                                                                   |                      |                       |                     |                      |                     |                      |            |                       |                      |                |          |
|                                                                                   |                      |                       | Helpd               | esk System           |                     |                      |            |                       |                      |                |          |
|                                                                                   |                      |                       |                     |                      |                     |                      |            |                       |                      |                |          |
|                                                                                   |                      |                       |                     |                      |                     |                      |            |                       |                      |                |          |
|                                                                                   |                      |                       | Login to            | o your account       |                     |                      |            |                       |                      |                |          |
|                                                                                   |                      |                       |                     |                      |                     |                      |            |                       |                      |                |          |
|                                                                                   |                      | Eigob                 | ος                  |                      |                     |                      |            |                       |                      |                |          |
|                                                                                   |                      | 1                     |                     |                      |                     |                      |            |                       |                      |                |          |
|                                                                                   |                      | Κωδυ                  | κóς                 | Ξεχασμένος Ι         | κωδικός;            |                      |            |                       |                      |                |          |
|                                                                                   |                      |                       |                     |                      |                     |                      |            |                       |                      |                |          |
|                                                                                   |                      | Legin                 |                     |                      |                     |                      |            |                       |                      |                |          |
|                                                                                   |                      | Login                 | source              |                      |                     |                      |            |                       |                      |                |          |
|                                                                                   |                      | pare                  | .gov.gi             |                      | •                   |                      |            |                       |                      |                |          |
|                                                                                   |                      | 2 N                   | α με θυμάσαι        |                      |                     |                      |            |                       |                      |                |          |
|                                                                                   |                      |                       |                     | Sign in              |                     |                      |            |                       |                      |                |          |
|                                                                                   |                      |                       |                     |                      |                     |                      |            |                       |                      |                |          |
|                                                                                   |                      | Conversion (C) 2015-  | 2022 ຄົງແຕ່ອີນນາຍ   | n Annahuruna E H) ar | toouwite Areaut     | 26 mana              |            |                       |                      |                |          |
|                                                                                   |                      | Copyright (C) 2013-   | 2022 01606040       | ni mandarenač e hvek | (power); Alakaj     | behaulouk.           |            |                       |                      |                |          |
| Ο Αμαζάτηση                                                                       | 📫 📕 Στυνμότυμα οθ    | thunc 🔽 Diggereingn - | Hel 200 700         | m                    |                     |                      |            |                       | 15°C Hλιοπήνεια 🛆    | et di) eng     | 10:58 mj |

3.Αφού συνδεθείτε πάτε στο μενού Εργαλεία>Reservations

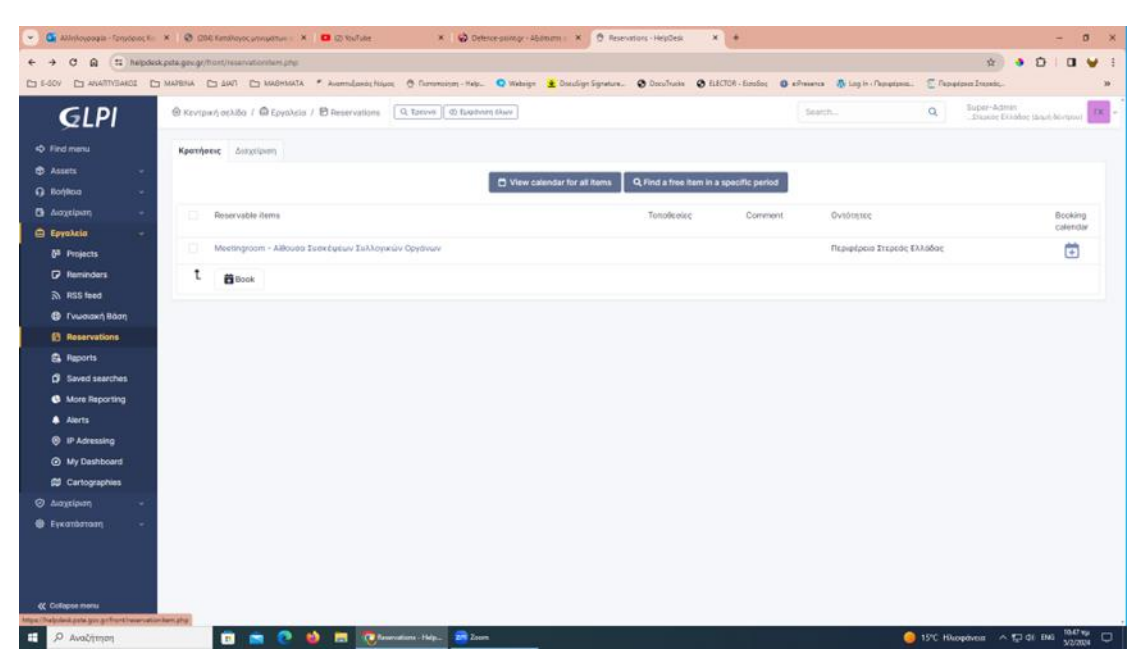

| + C Q II halpdala                                 | petagovigi)<br>Mazenia | mantraservation.php?        | esanuationstema_ad+0                  | A Deservices - Hele              | O Walning . Dana Care                                       | imme A Deallacter (          | B LICTOR - Linelar       | O alterative . O Los in | December 7    | 000                                           |
|---------------------------------------------------|------------------------|-----------------------------|---------------------------------------|----------------------------------|-------------------------------------------------------------|------------------------------|--------------------------|-------------------------|---------------|-----------------------------------------------|
| GLPI                                              | @ Kevip                | nici) ochiba / 🖨 Epyn       | Azia / 🖻 Reservations                 | Q. Eproves ( @ Eucles            | um ökser                                                    | •                            |                          | Surth-                  | Q Esper-      | Admin<br>Admin<br>Ag EAlabay (Jase), Bertanol |
| Find mena<br>Assets -                             | Ħ                      | Όλες οι προς                | κράτηση συσκει                        | ές                               |                                                             |                              |                          |                         |               |                                               |
| Botileus -<br>Augeleust -                         | <                      | Σήμερα                      |                                       |                                  | Φεβρουάρ                                                    | κος 2024                     |                          |                         | Μήνας Εβδομάδ | a Hutpa At(tvro                               |
| Epystala -<br>8ª Projects<br>17 Reminders         | 800 S                  | Acu<br>Zyga Adduce Looktyru | Bishoya Tinu Allout                   | Tpt III<br>Estatumus Euthore     | Tet                                                         | niu                          | 1                        | tap<br>2                | Iop 3         | Kup                                           |
| ລີ RSS feed<br>ອີ Γνωσιακή Βάση<br>😫 Reservations | 6                      |                             | S<br>11 m.p. Addreses                 | б<br>Ionrigean Labhays<br>Эрда ( | 7<br>Alturni Lonei prav Lubiop<br>Minnei Lonei prav Lubiope | n ya Addison Tsendynan Tadde | 8<br>yir 2 p.p. Album To | 9<br>omtastar Lationes  | 10            |                                               |
| Reports     Saved searches     More Reporting     | 7                      | 9 m.p., Albiens Linest pro  | 12<br>N Takhoya <b>11 ma</b> r Arboor | 13<br>Someinpinau Sultitinya     | 14                                                          |                              | 15                       | 16                      | 17            |                                               |
| Alerts     IF Adressing                           |                        |                             | 10<br>11 R.M. Altimore                | 20<br>Inne (gener Infinge        | 21                                                          |                              | 22                       | 23                      | 24            |                                               |
| හා ray cashooard<br>කී Cartographies<br>කරාලාදාශන |                        |                             | 26<br>11 mail: Additioners            | 27<br>Terretyczer Tokkops        | 28                                                          |                              | 29                       |                         |               |                                               |
| Εγκατάπταση ~                                     | 10                     |                             |                                       |                                  |                                                             |                              |                          |                         |               |                                               |
| Cotapse meno                                      |                        |                             |                                       |                                  |                                                             |                              |                          |                         |               |                                               |

4.Από την καρτέλα View calendar for all items βλέπετε τις κρατήσεις τις αίθουσας

5. Για να κάνετε μια κράτηση τσεκάρετε το meetimg room και πατάτε το Book

| 💌 🧟 Αλληλογραφία - Γρηγόριος Κο                                                                                                    | × 🔇 (204) Kartók        | ογος μηνομάτων d  | × 🔹 (2) You   | Tube ×                  | Defence-point;  | gr - Αξιόπιστη ε. 🗙 🧕 Re  | servations - HelpDesk | × +                    |            |                        |                   | -                              | o ×                    |
|----------------------------------------------------------------------------------------------------|-------------------------|-------------------|---------------|-------------------------|-----------------|---------------------------|-----------------------|------------------------|------------|------------------------|-------------------|--------------------------------|------------------------|
| ← → C ଲ ≒ helpde                                                                                                    | sk.pste.gov.gr/front/re | servationitem.php |               |                         |                 |                           |                       |                        |            |                        | ۲                 | ះ 🔹 🕹 🛙                        | 🛛 🖌 E                  |
|                                                                                                    | 🗅 MAPBINA 🗋 ΔΙΑΓ        |                   | ΓΑ 🝸 Αναπτυξι | ακός Νόμος 🛛 👮 Πιστοποί | ion - Help 😋 We | bsign 👱 DocuSign Signatur | e 😧 DocuTrucks        | ELECTOR - Eiseboc      | e:Presence | 🚯 Log In « Περιφέρεια… | 둘 Περιφέρεια Στερ | εάς                            | *                      |
| <b>G</b> LPI                                                                                                    | 论 Κεντρική σελ          | ίδα / 🖨 Εργαλε    | iα / 🖻 Reserv | ations Q Tpeova         | ④ Εμφάνιση όλων |                           |                       |                        | Searc      | h                      | Q Super           | -Admin<br>άς Ελλάδας (Δομή δέν | троо) ГК ~             |
| Find menu                                                                                                    | Κρατήσεις               | Διαχείριση        |               |                         |                 |                           |                       |                        |            |                        |                   |                                |                        |
| 🖨 Assets 🗸 🗸                                                                                                    |                         |                   |               |                         |                 |                           |                       |                        |            |                        |                   |                                |                        |
| Θ Βοήθεια      ·     ·     ·     ·     ·     ·     ·     ·     ·     ·     ·     ·     ·     ·     ·     ·     ·     ·     ·     ·     ·     ·     ·     ·     ·     ·     ·     ·     ·     ·     ·     ·     ·     ·     ·     ·     ·     ·     ·     ·     ·     ·     ·     ·     ·     ·     ·     ·     ·     ·     ·     ·     ·     ·     ·     ·     ·     ·     ·     ·     ·     ·     ·     ·     ·     ·     ·     ·     ·     ·     ·     ·     ·     ·     ·     ·     ·     ·     ·     ·     ·     ·     ·     ·     ·     ·     ·     ·     ·     ·     ·     ·     ·     ·     ·     ·     ·     ·     ·     ·     ·     ·     ·     ·     ·     ·     ·     ·     ·     ·     ·     ·     ·     ·     ·     ·     ·     ·     ·     ·     ·     ·     ·     ·     ·     ·     ·     ·     ·     ·     ·     ·     ·     ·     ·     ·     ·     ·     ·     ·     ·     ·     ·     ·     ·     ·     ·     ·     ·     ·     ·     ·     ·     ·     ·     ·     ·     ·     ·     ·     ·     ·     ·     ·     ·     ·     ·     ·     ·     ·     ·     ·     ·     ·     ·     ·     ·     ·     ·     ·     ·     ·     ·     ·     ·     ·     ·     ·     ·     ·     ·     ·     ·     ·     ·     ·     ·     ·     ·     ·     ·     ·     ·     ·     ·     ·     ·     ·     ·     ·     ·     ·     ·     ·     ·     ·     ·     ·     ·     ·     ·     ·     ·     ·     ·     ·     ·     ·     ·     ·     ·     ·     ·     ·     ·     ·     ·     ·     ·     ·     ·     ·     ·     ·     ·     ·     ·     ·     ·     ·     ·     ·     ·     ·     ·     ·     ·     ·     ·     ·     ·     ·     ·     ·     ·     ·     ·     ·     ·     ·     ·     ·     ·     ·     ·     ·     ·     ·     ·     ·     ·     ·     ·     ·     ·     ·     ·     ·     ·     ·     ·     ·     ·     ·     ·     ·     ·     ·     ·     ·     ·     ·     ·     ·     ·     ·     ·     ·     ·     ·     ·     ·     ·     ·     ·     ·     ·     ·     ·     ·     ·     ·     ·     ·     ·     ·     ·     ·     ·     ·     ·     ·     ·     ·     ·     ·     · |                         |                   |               |                         |                 | ew calendar for all items | Q Find a free iter    | m in a specific period |            |                        |                   |                                |                        |
| Διαχείριση ~                                                                                                    | Reser                   | vable items       |               |                         |                 |                           | Τοποθεσίες            | Comme                  | nt         | Οντότητες              |                   | Bo                             | oking                  |
| 🖨 Εργαλεία 🗸 🗸                                                                                                    | 0.11                    |                   | -             |                         |                 |                           |                       |                        |            |                        |                   | ca                             | lendar                 |
| 0 <sup>8</sup> Projects                                                                                                    | Meet                    | ingroom - AlBoud  | τα Συσκεψεων  | Συλλογικών Οργανών      |                 |                           |                       |                        |            | Περιφερεία Στερεάς Ε/  | λαδας             |                                | ÷                      |
| Reminders                                                                                                    | t 👸                     | Book              |               |                         |                 |                           |                       |                        |            |                        |                   |                                |                        |
| ଲ RSS feed                                                                                                    |                         |                   |               |                         |                 |                           |                       |                        |            |                        |                   |                                |                        |
| Ο Γνωσιακή Βάση                                                                                                    |                         |                   |               |                         |                 |                           |                       |                        |            |                        |                   |                                |                        |
| Reservations                                                                                                    |                         |                   |               |                         |                 |                           |                       |                        |            |                        |                   |                                |                        |
| Saved searches                                                                                                    |                         |                   |               |                         |                 |                           |                       |                        |            |                        |                   |                                |                        |
| More Reporting                                                                                                    |                         |                   |               |                         |                 |                           |                       |                        |            |                        |                   |                                |                        |
| Alerts                                                                                                    |                         |                   |               |                         |                 |                           |                       |                        |            |                        |                   |                                |                        |
| IP Adressing                                                                                                    |                         |                   |               |                         |                 |                           |                       |                        |            |                        |                   |                                |                        |
| My Dashboard                                                                                                    |                         |                   |               |                         |                 |                           |                       |                        |            |                        |                   |                                |                        |
| D Cartographies                                                                                                    |                         |                   |               |                         |                 |                           |                       |                        |            |                        |                   |                                |                        |
| Διαχείριση ~                                                                                                    |                         |                   |               |                         |                 |                           |                       |                        |            |                        |                   |                                |                        |
| Θ Εγκατάσταση ~                                                                                                    |                         |                   |               |                         |                 |                           |                       |                        |            |                        |                   |                                |                        |
|                                                                                                    | pnitem.php              |                   |               |                         |                 |                           |                       |                        |            |                        |                   |                                |                        |
| 🕀 Αναζήτηση                                                                                                    |                         | i 💼 💽             | 单 📼           | Reservations - Help     | 200 Zoom        |                           |                       |                        |            |                        | 15°C Ηλιοφάνεια   | ^ 및 40 ENG                     | 10:47 ₩µ<br>5/2/2024 🖓 |

6. Καταχωρείτε τα στοιχεία του meeting (ημερομηνία, διάρκεια, σχόλια και αν είναι επαναλαμβανόμενη το repetition)

| 💽 💁 Αλληλογραφία - Γρηγόριος Κ | ali 🗙 🛛 🚳 (204) Kamilikoyoq uniyeydmuv di 🗙 📔 🕼 (2) YouTube       | 🗙 🛛 🚱 Defence-pointign - Alphnamy c 🛛 🗶 🕲 Reservations - HelpDesk 🛛 🗙    | •                                                          | - σ ×                                              |
|--------------------------------|-------------------------------------------------------------------|--------------------------------------------------------------------------|------------------------------------------------------------|----------------------------------------------------|
| ← → ♂ ⋒ = helpd                | esk.pete.gov.gr/front/reservation.form.php?item%582%5D+2&begin+20 | 24-02-05+10%3A00%3A00&end+2024-02-05+11%3A00%3A00&id+                    |                                                            | 🔅 🔹 🖸 🛛 🖬 👻 🗄                                      |
| 2034EVTRAVA                    | 🗅 ΜΑΡΒΙΝΑ 🗁 ΔΙΑΠ 🗁 ΜΑΘΗΜΑΤΑ 🎽 Αναπτυξιακός Νόμος 🤅                | 🔊 Norsznoiszm - Help 🝳 Websign 👱 DocuSign Signeture 😵 DocuTrucks 😵 ELECT | ΟR - Είσοδος 🛛 «Presence 🦓 Log In - Περωρίρεια 😤 Περωρίρει | in Inspedi,                                        |
| <b>G</b> LPI                   | 🗟 Κεντρική σελίδο / 🛱 Εργαλεία / 🛱 Reservations 🔲                 | Έρευνα 🗍 😳 Εμφάνιση όλων                                                 | SearchQ                                                    | Super-Admin<br>Στερεός Ελλάδος (Δαμή Βέντρου) ΤΚ 👻 |
| Find menu                      | Κράτηση μιας συσκευής                                             |                                                                          |                                                            |                                                    |
| 🗢 Assets 🗸 🗸                   | Item                                                              | Meetingroom - Αίθουσα Ιυσκέψεων Ιυλλογικών Οργάνων                       |                                                            |                                                    |
| Ω Βοήθεια ~                    | Amb                                                               | Καλησιάκης Γρηγόριος + ί                                                 |                                                            |                                                    |
| Διαχείριση ~                   | Ημερομηνία έναρξης                                                | 2024-02-05 10:00:00                                                      |                                                            |                                                    |
| 🖨 Εργαλεία 🗸 🗸                 | Adverse .                                                         |                                                                          |                                                            |                                                    |
| 0 <sup>8</sup> Projects        | aspecia                                                           | 1000 *                                                                   |                                                            |                                                    |
| Reminders                      | Repetition                                                        | Κανένα +                                                                 |                                                            |                                                    |
| (h) Riss feed                  |                                                                   | Test                                                                     |                                                            |                                                    |
| A Reservations                 |                                                                   |                                                                          |                                                            |                                                    |
| B. Reports                     | Σχόλια                                                            |                                                                          |                                                            |                                                    |
| Saved searches                 |                                                                   |                                                                          |                                                            |                                                    |
| More Reporting                 |                                                                   |                                                                          |                                                            |                                                    |
| Alerts                         |                                                                   | Προσθήκη                                                                 |                                                            |                                                    |
| IP Adressing                   |                                                                   |                                                                          |                                                            |                                                    |
| My Dashboard                   |                                                                   |                                                                          |                                                            |                                                    |
| Cartographies                  |                                                                   |                                                                          |                                                            |                                                    |
| Διαχείριση ~                   |                                                                   |                                                                          |                                                            |                                                    |
| Εγκατάσταση -                  |                                                                   |                                                                          |                                                            |                                                    |
|                                | 💼 💼 💽 🏟 📰 💽 Reservation                                           | ns - Hulp 💼 Zourn                                                        | 🎘 Αέρος Όχι κ                                              | alòc ^ 172 di BNG 1055 114                         |